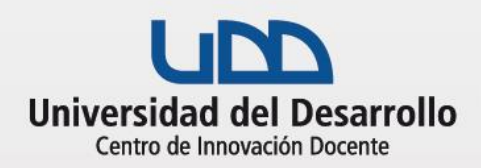

# **CLASE INTERACTIVA CON SOCRATIVE**

## Descripción

Es una aplicación de respuesta inteligente e interactiva que permite la participación de los estudiantes en tiempo real, a través de sus dispositivos móviles. Además, los docentes pueden obtener información instantánea del aprendizaje de sus estudiantes.

### **Beneficios:**

- Participación activa.
- Interacción sincrónica.
- Evaluación continua.
- Retroalimentación instantánea.

## Antes de la clase

- 1. Revisa las recomendaciones básicas sobre cómo realizar una CLASE EN VIVO.
- Determina el objetivo de la utilización de Socrative (por ejemplo: activar conocimientos previos, comprobar los conocimientos aprendidos y/o propiciar la discusión e interacción de manera colaborativa).
- 3. Define el tiempo y momento de la sesión que quieras destinar a la actividad de aprendizaje.
- 4. Selecciona el tipo de actividad que realizarás con la aplicación: construcción de preguntas simples (selección múltiple, verdadero o falso, respuestas cortas) o un test.
- 5. Te sugerimos que previo a la construcción del cuestionario, diseñes cada pregunta de manera clara y precisa, considerando la retroalimentación necesaria.
- 6. Elabora tus preguntas en Socrative gratuitamente desde el sitio web <u>www.socrative.com</u>. Además, puedes complementarlas con recursos de apoyo visual.
- 7. En tu navegador, abre tu sesión en Socrative e identifica el cuestionario a utilizar en tu clase, deberás configurar, por ejemplo, si quieres que sea abierto o que se realice guiado por el profesor, si se mostrarán aleatoriamente las preguntas o respuestas, que luego de la pregunta haya retroalimentación, entre otros aspectos.

# Herramientas tecnológicas

Para crear y editar tus cuestionarios en Socrative, ingresa a:

www.socrative.com

Manuales y tutoriales disponibles para esta actividad:

- Manual Socrative
- Zoom en 5 pasos
- <u>Tutorial completo Zoom</u>

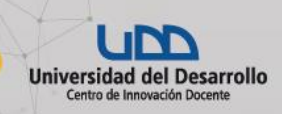

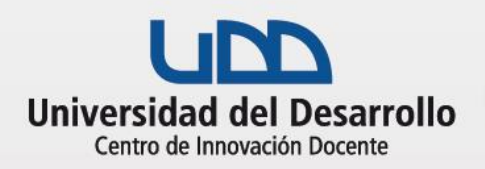

# **CLASE INTERACTIVA CON KAHOOT**

### Durante la actividad en clase

Recuérdales a tus estudiantes que pueden participar desde sus celulares, tablet o desde el mismo computador en el cual siguen la clase en vivo.

- 1. Cada estudiante deberá ingresar a <u>https://socrative.com/</u> e ingresar a "Login" y seleccionar "Student login".
- 2. Debes proporcionarles el "nombre de la clase" para que puedan acceder a la actividad.
- 3. Revisa que el número de estudiantes participantes de tu clase en vivo sea igual al de inscritos en Socrative. De lo contrario, motívalos a integrarse en la actividad.
- 4. Muestra los resultados o respuestas de las preguntas elaboradas, para iniciar la discusión y análisis de los conocimientos trabajados entre los estudiantes. Esta visualización se puede llevar a cabo las veces que sean necesarias y pertinentes.
- 5. Realiza una retroalimentación general de la actividad, valorando la participación de los estudiantes.
- 6. Una vez que los estudiantes hayan realizado la actividad, podrás obtener reportes, descárgalos y organizarlos según tus necesidades.

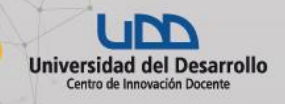